## Verificar tu identidad antes del examen

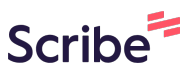

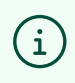

Recuerda que debes cargar la foto de verificación de identidad antes de presentar tu examen.

1 Ingresa a la plataforma: <u>https://certmind.org/platform/public/index.php</u>

2 Inicia sesión con tus credenciales de acceso (con correo y contraseña que configuraste al registrarte en la plataforma)

| YOP -                                  |                                                                                                    |      |
|----------------------------------------|----------------------------------------------------------------------------------------------------|------|
| ease use your credentials<br>login.    | Mensaje Importate Antes de iniciar sesión, tenga en cuenta que necesitará una cámara web, un micrófono y utilizar la conexión https segura. Se le pedirá que tome una foto de su documento de identidad usando su cámara web antes de que pueda comenzar su examen. |      |
| you aren't a member, please<br>gister. | Login<br>Correo -<br>presidente@colombia.co                                                                                                    |      |
| ertm.nd                                | Contraseña<br>                                                                                                    |      |
|                                        | certn                                                                                                    | n:nd |

**3** Para cargar la foto de verificación de identidad debes tener tu documento de identidad con foto. Clic en el aviso "Si deseas subir la foto ahora haz clic aquí"

|                                                                                           | Hora actual del usuario: 15:33:53                                                                                                    |   |
|-------------------------------------------------------------------------------------------|----------------------------------------------------------------------------------------------------|---|
| . Cuando sea la hora de tu examen recarga e<br>o debes tomar una fotografia de tu documer | esta página o usa F5 para desbloquear el botón que permite iniciar tu examen.<br>Into usando tu camara web.(Si deseas subir la foto <mark>ahora haz clic aqui)</mark> |   |
|                                                                                           | Intercambiar PUCs                                                                                                    | Ţ |

**Nota:** Es posible que necesites aprobar el permiso del navegador para que pueda acceder a la cámara de tu equipo.

Recuerda que este permiso también debe estar activo al momento de presentar tu examen.

í

2

**4** Para la foto de verificación de identidad es necesario que te ubiques frente a la cámara con tu documento en mano, de manera que la información sea legible. En cuanto estés seguro, clic en "Tomar foto".

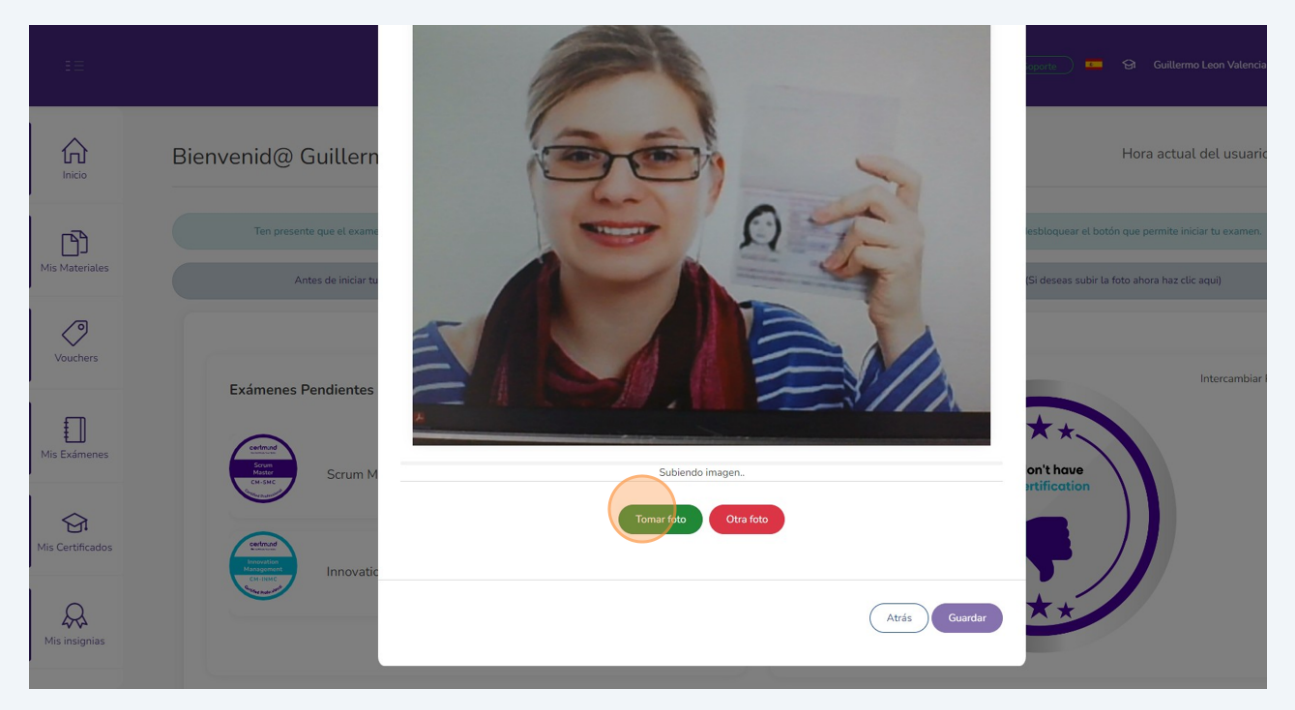

## **5** En caso que necesites tomar una nueva foto, clic en "Otra foto"

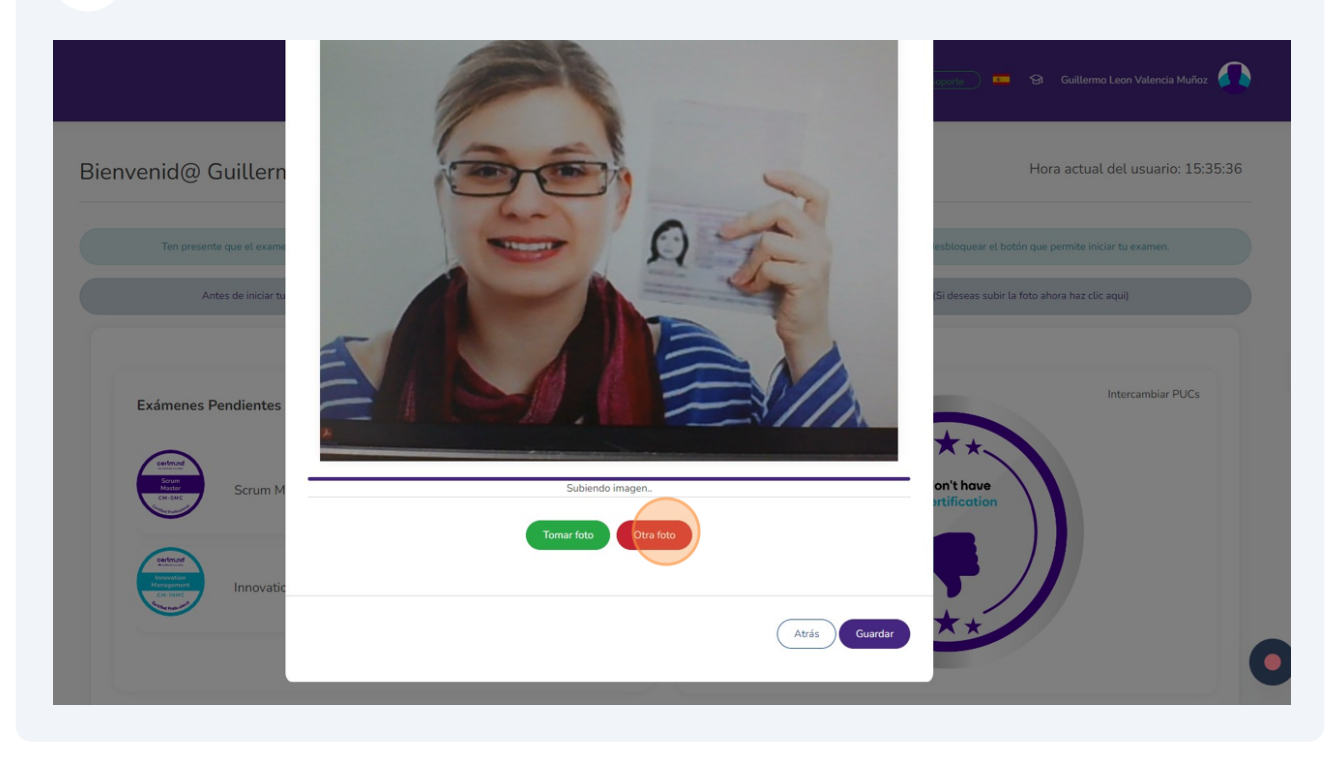

## 6 En cuanto estés seguro del registro fotográfico, clic en "Guardar".

La plataforma utilizará este registro para verificar tu identidad al momento de presentar el examen.

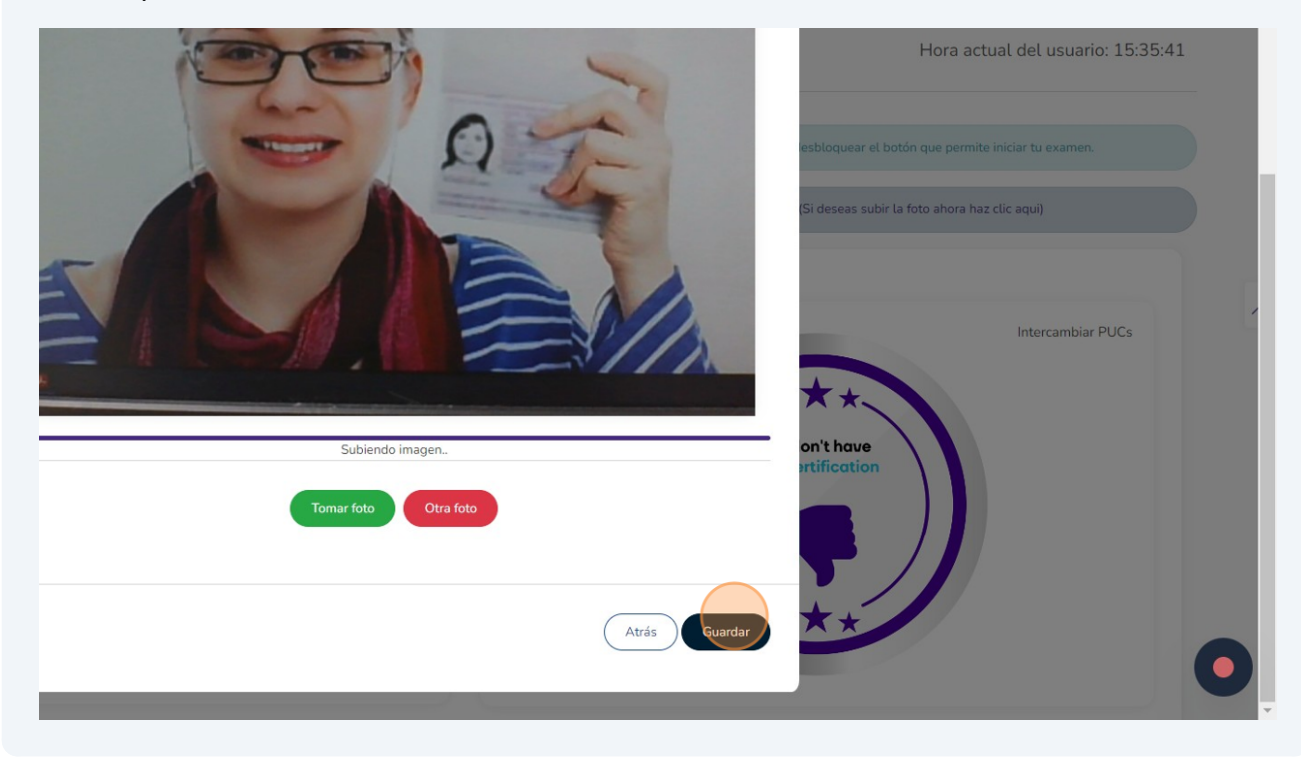